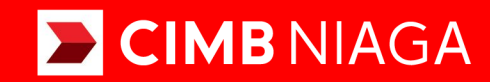

# Biz

## Service Modul Penerimaan Negara (Task List)

Mobile TUTORIALOCTOBIZ2024

#### **KEJAR MIMPI**

Aksi dan Kolaborasi

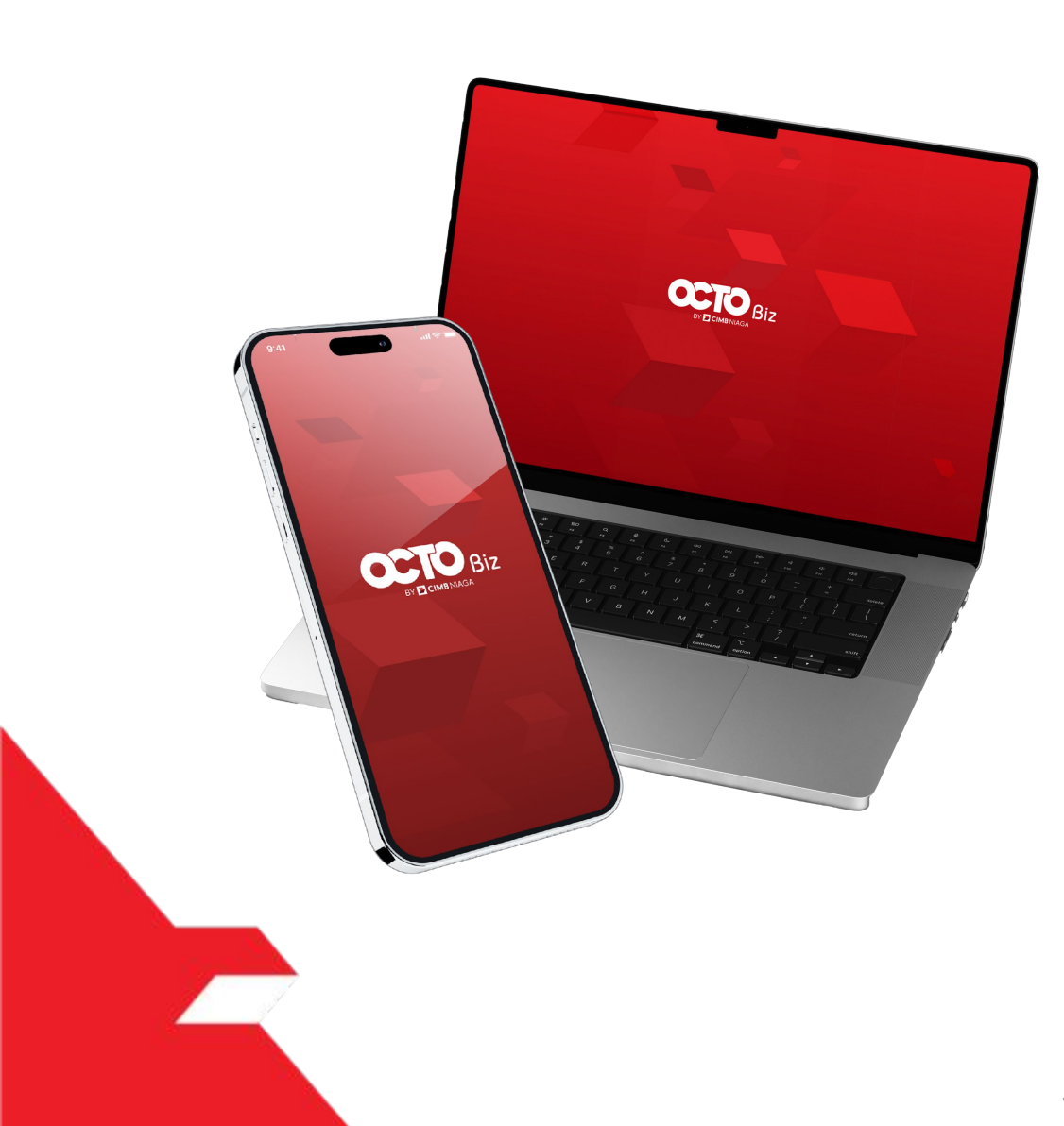

## Service **Modul Penerimaan** Negara (Task List)

Service - Modul Penerimaan Negara (Task List) This function is used to manage (create, edit, delete) favorite Tax List

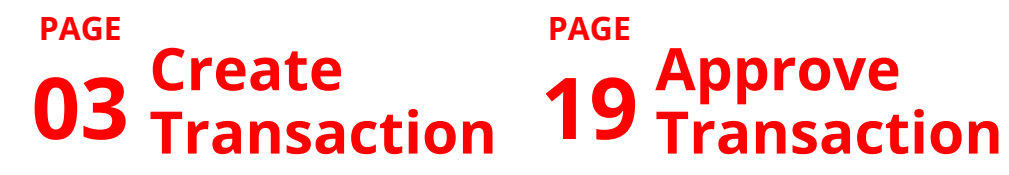

PAGE

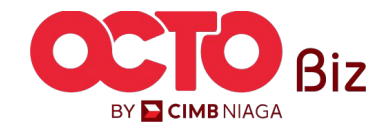

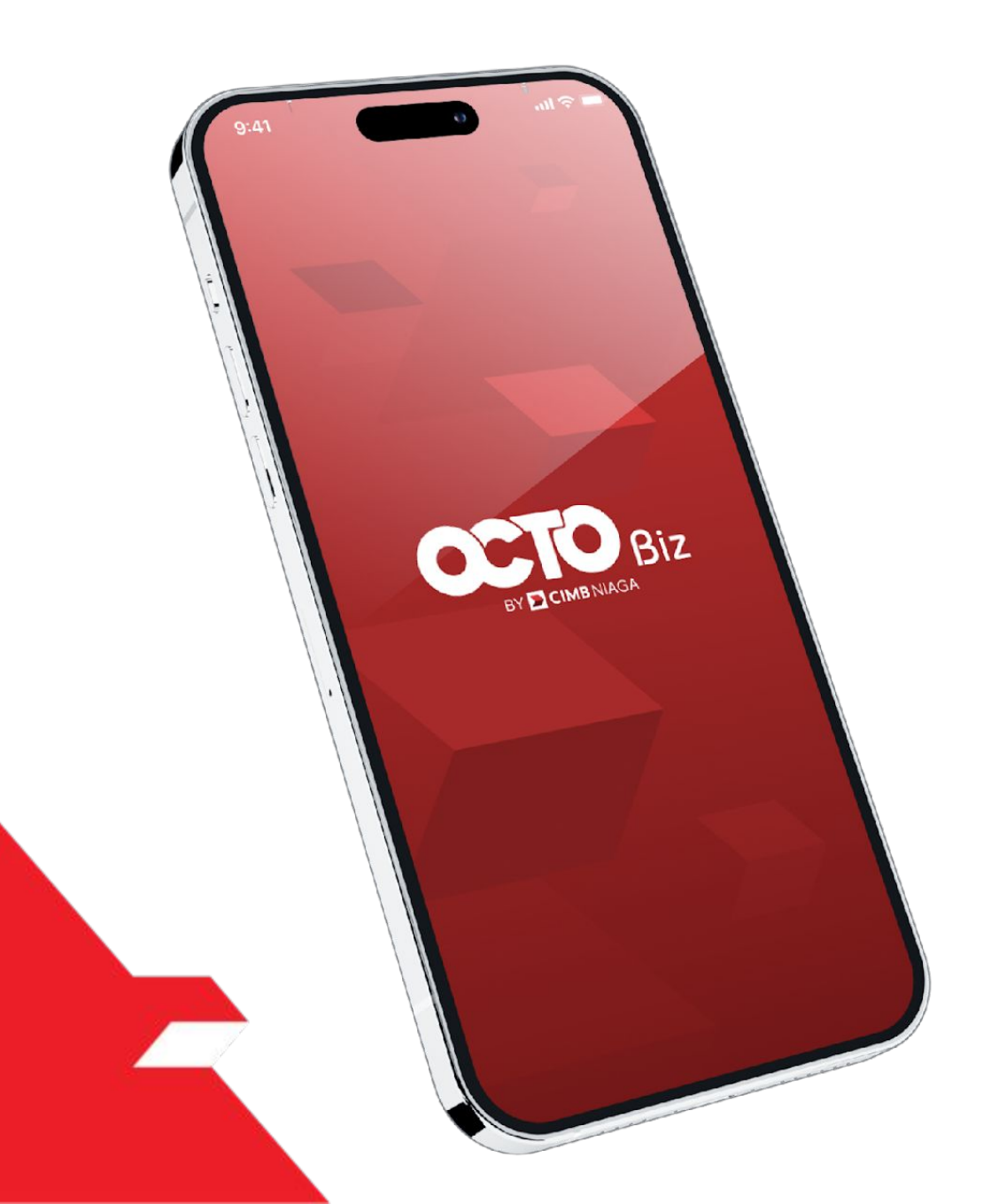

### Create Transaction Modul Penerimaan Negara (Task List)

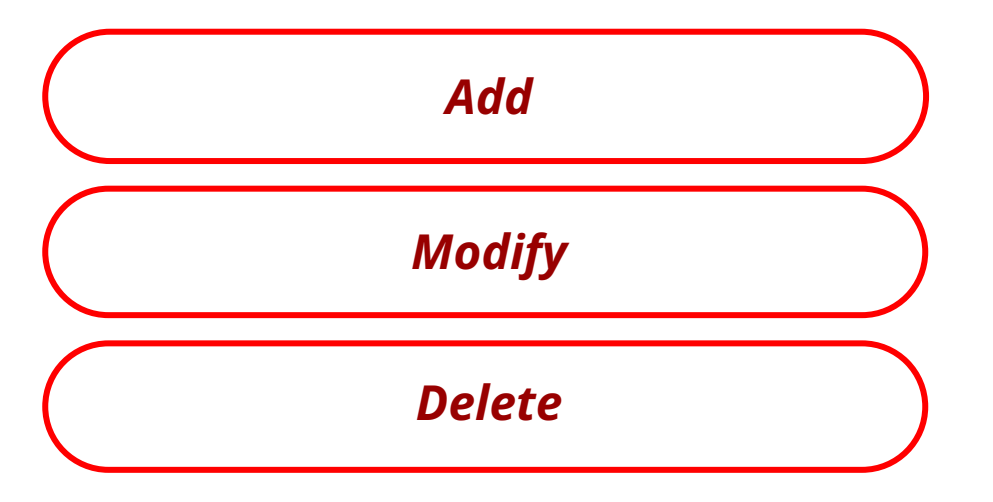

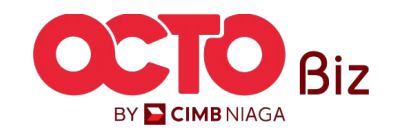

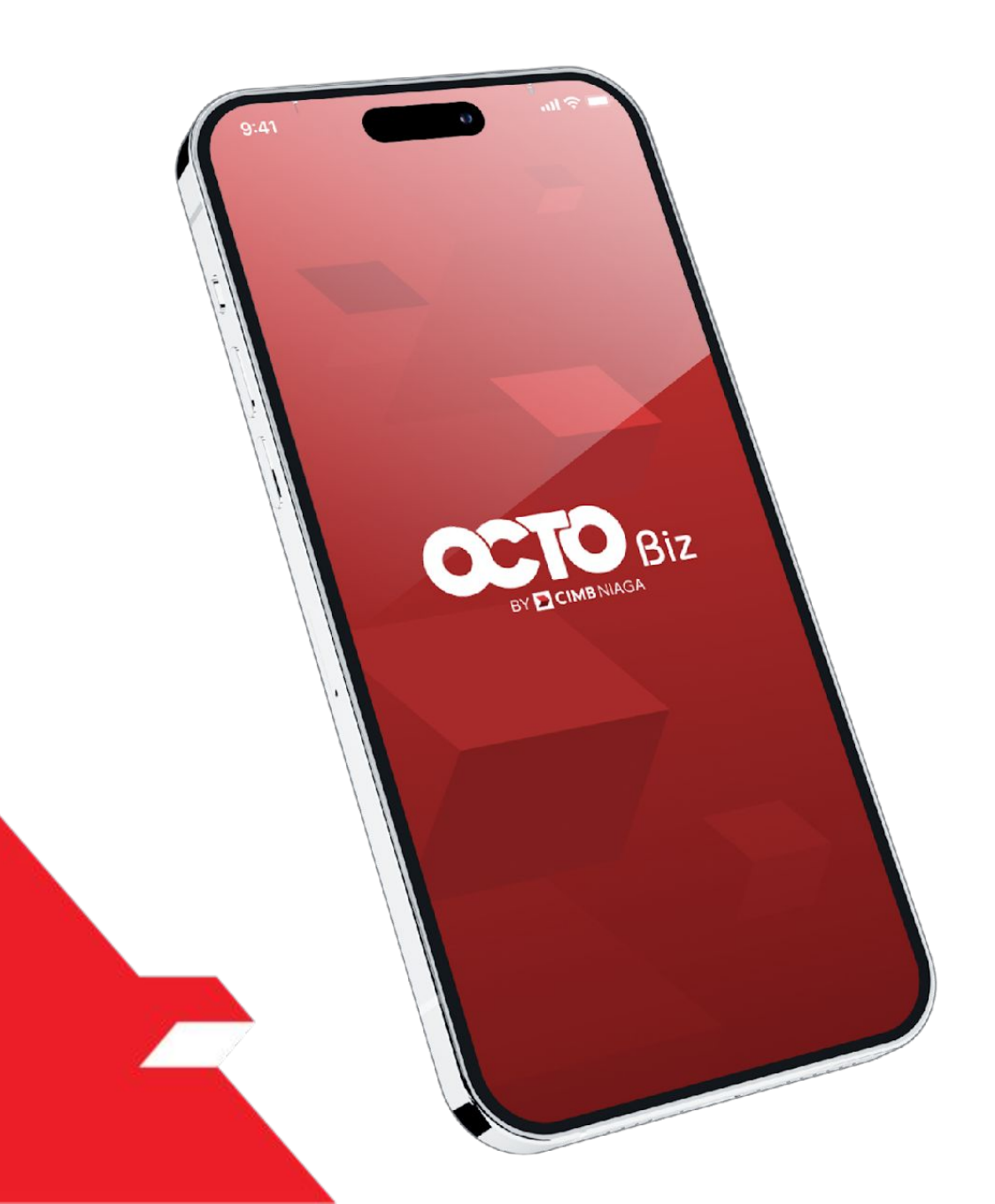

## Create Transaction Modul Penerimaan Negara (Task List)

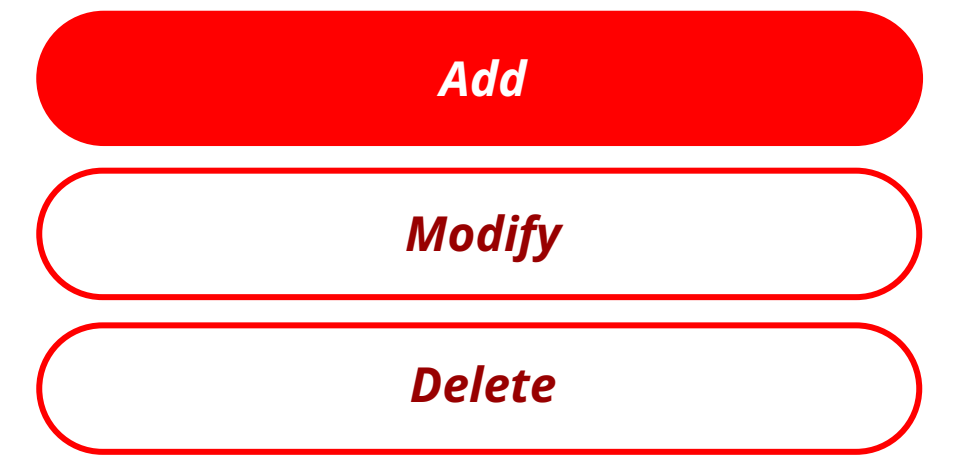

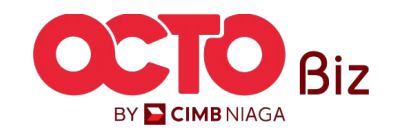

Menu : Modul Penerimaan Negara (Task List)

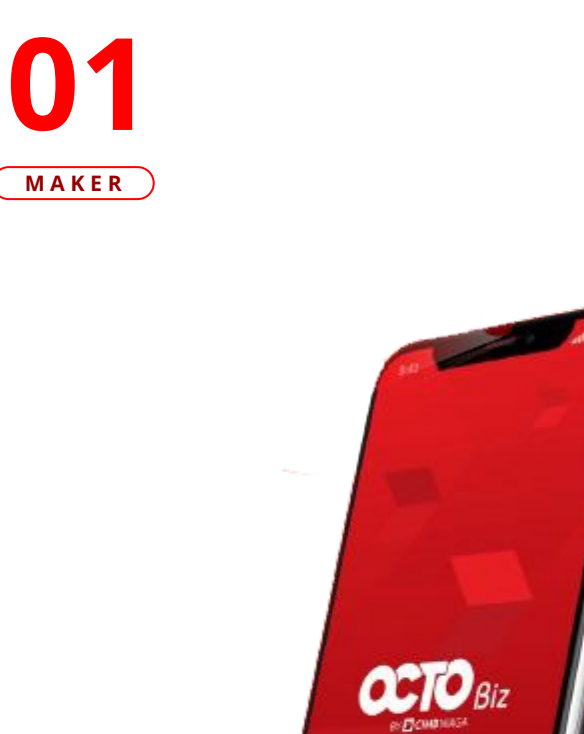

LANGKAH

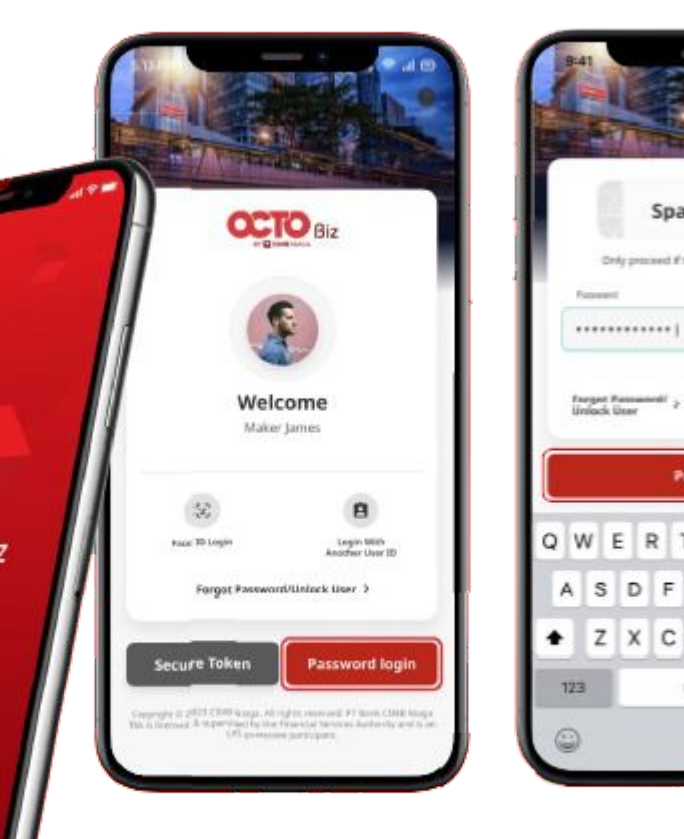

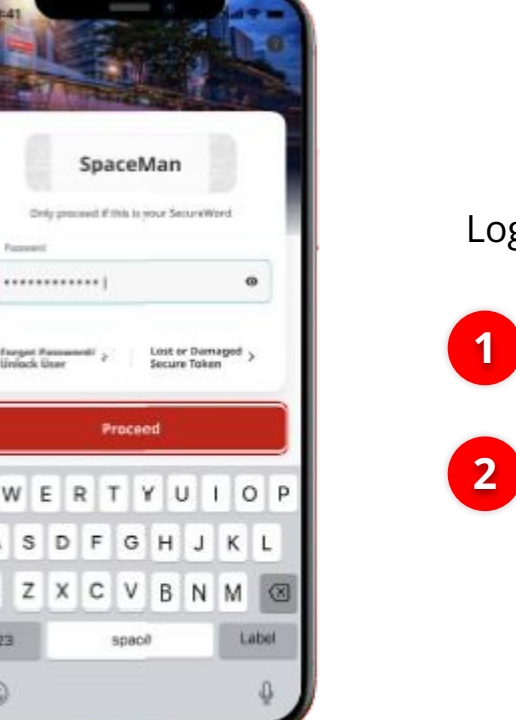

Login as Maker

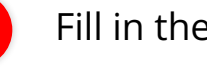

Fill in the **Password** 

Click Proceed

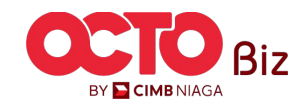

Menu : Modul Penerimaan Negara (Task List)

#### LANGKAH

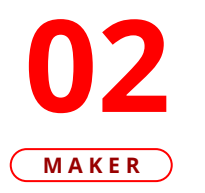

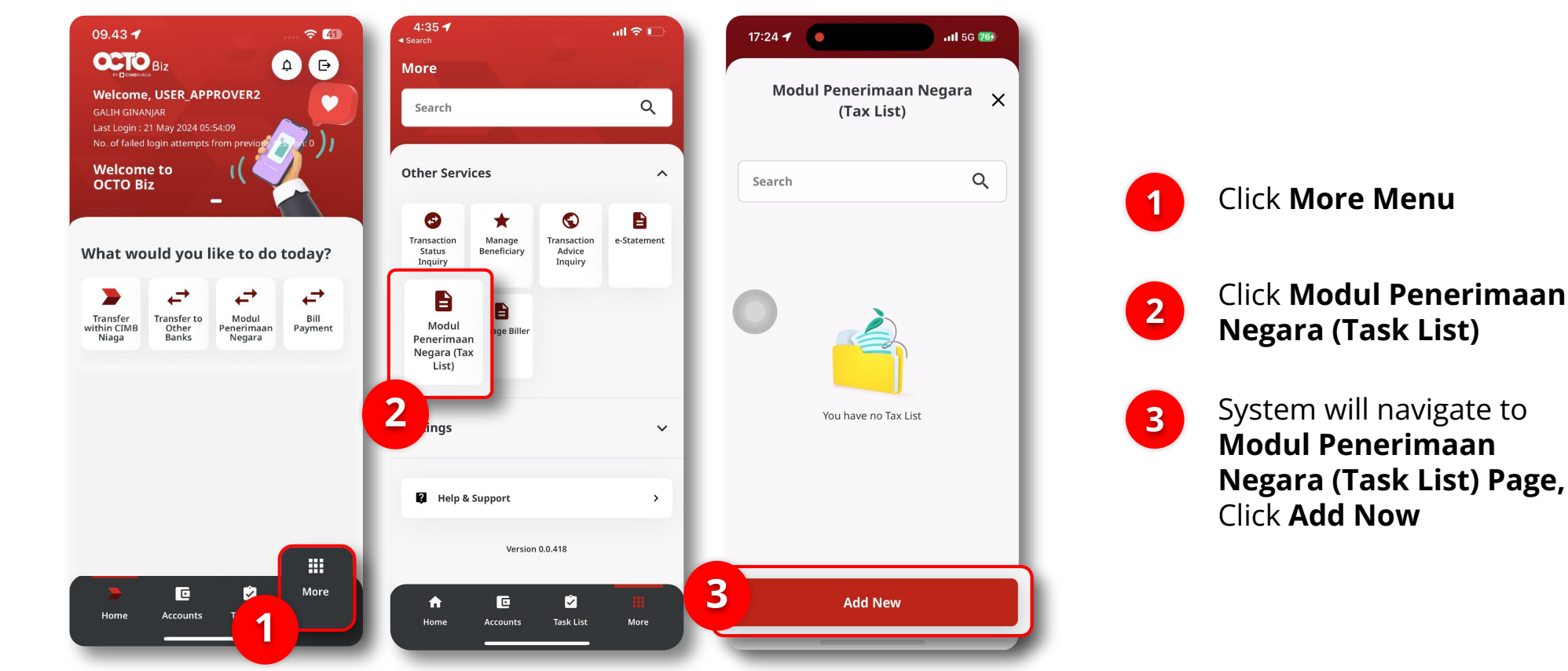

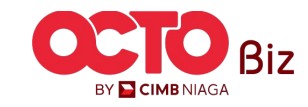

Menu : Modul Penerimaan Negara (Task List)

7

#### LANGKAH

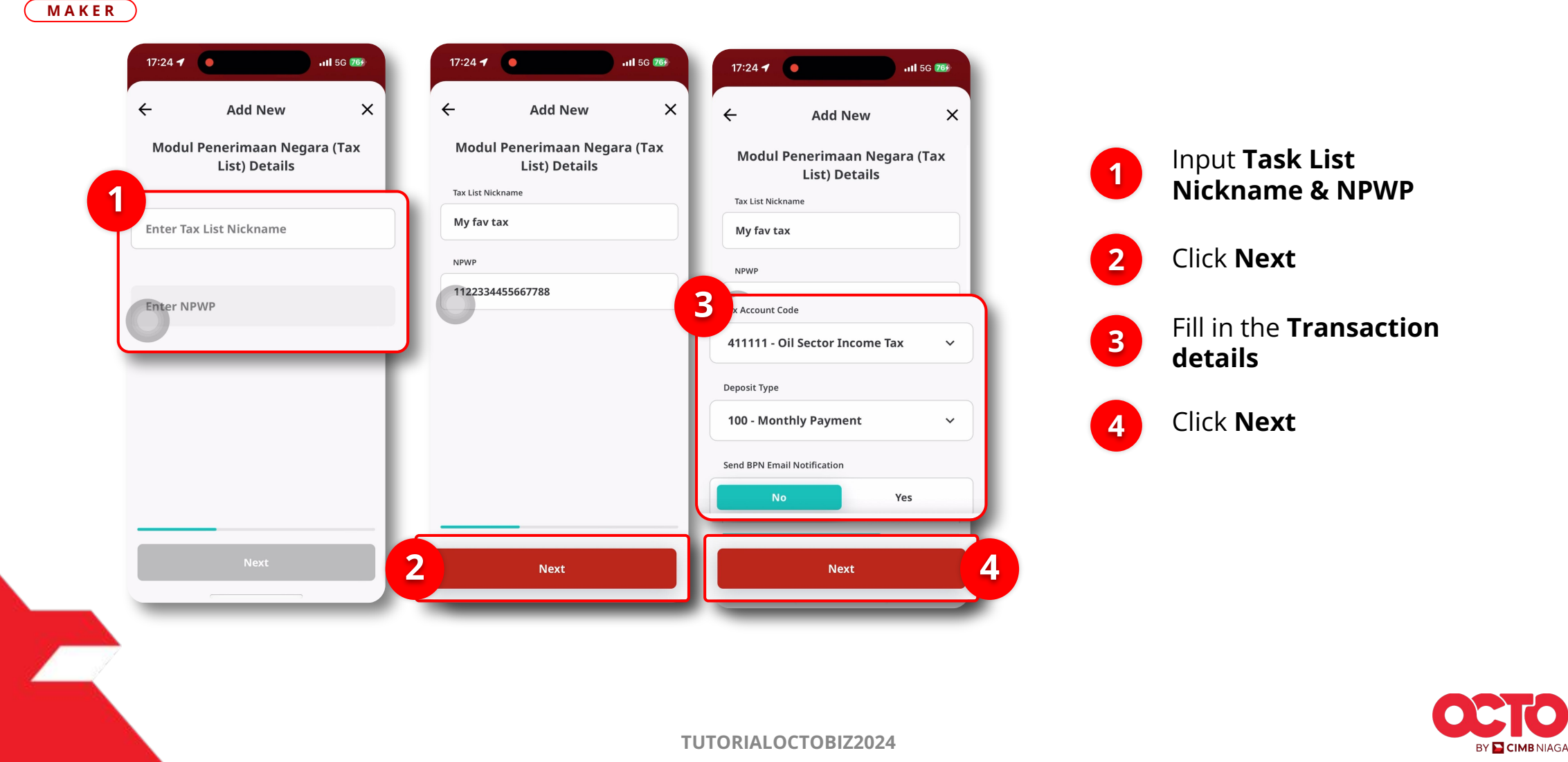

Menu : Modul Penerimaan Negara (Task List)

#### LANGKAH

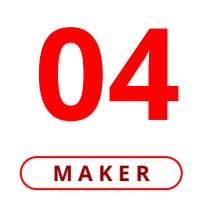

|                          |                             | ation X                           | ← Confirm                   |
|--------------------------|-----------------------------|-----------------------------------|-----------------------------|
| 2                        |                             | My fav tax                        | āx List Nickname            |
|                          |                             | 1122334455667788                  | NPWP                        |
| or Approval              | Submitted Fo                | 411111 -<br>Oil Sector Income Tax | ax Account Code             |
| 10924070400000           | Reference No.               | 100 -<br>Monthly Payment          | eposit Type                 |
| My fai                   | Tax List Nickname           | No                                | Send BPN Email Notification |
| 112233445566             | NPWP                        |                                   |                             |
| 411<br>Oil Sector Income | Tax Account Code            | - 1                               |                             |
| Monthly Payn             | Deposit Type                | - 1                               |                             |
|                          | Send BPN Email Notification |                                   |                             |
|                          |                             |                                   |                             |
|                          | Don                         | Submit                            | Save as Draft               |

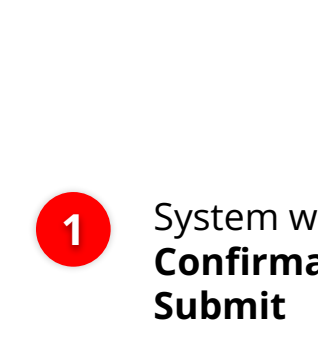

System will navigate to **Confirmation page**, Click

If Success, system will show 2 the Submitted for Approval Page, Click Done

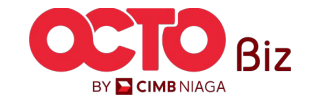

8

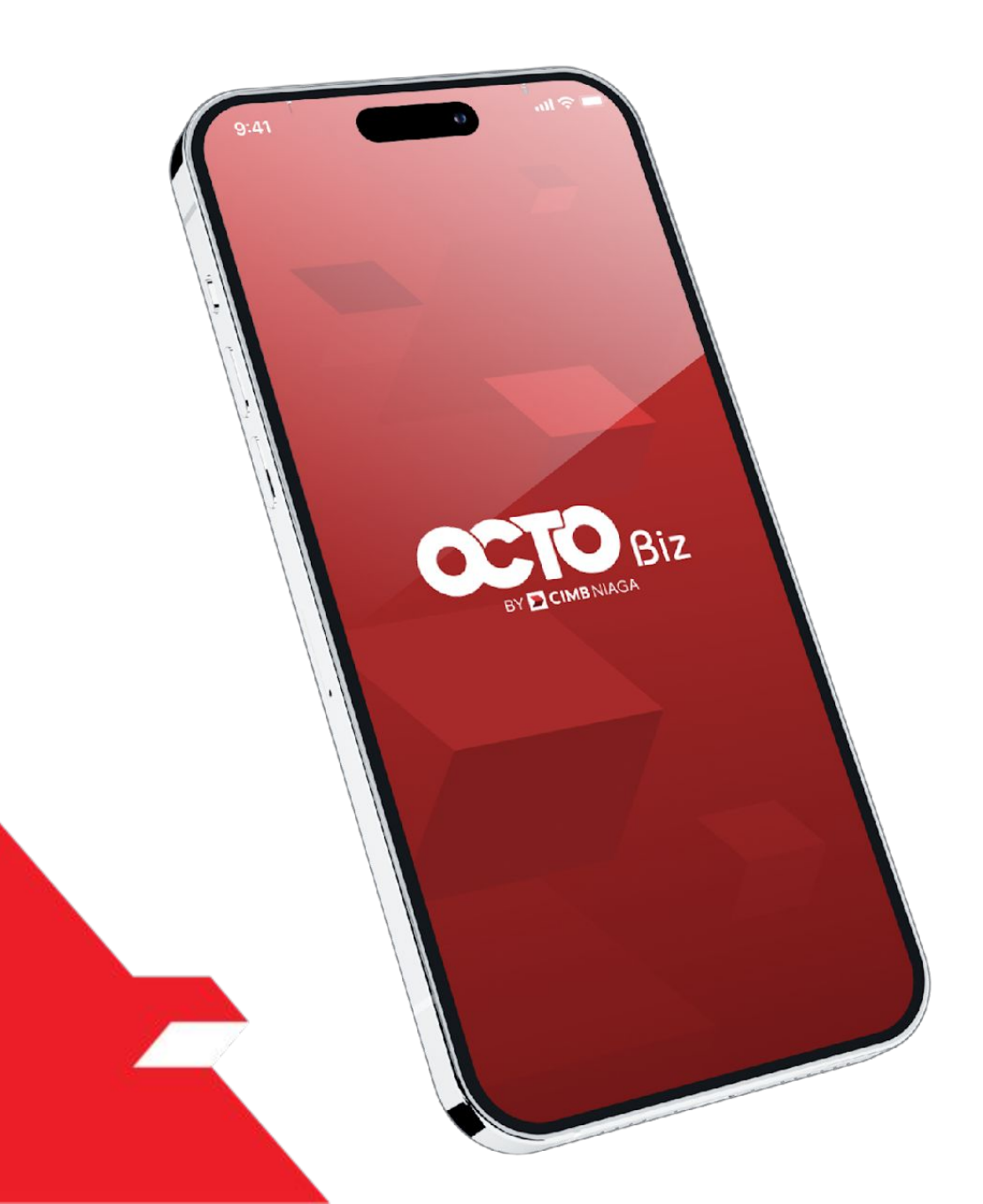

## Create Transaction Modul Penerimaan Negara (Task List)

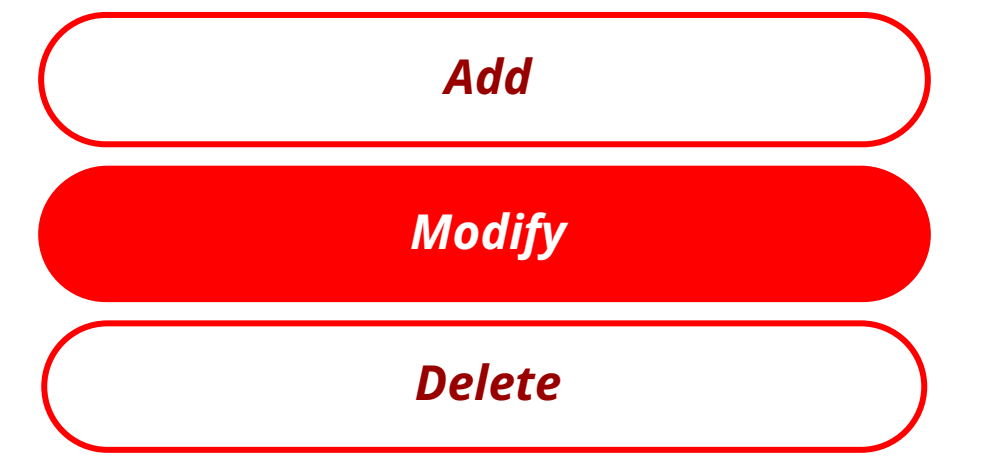

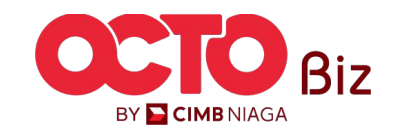

Menu : Modul Penerimaan Negara (Task List)

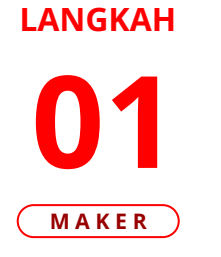

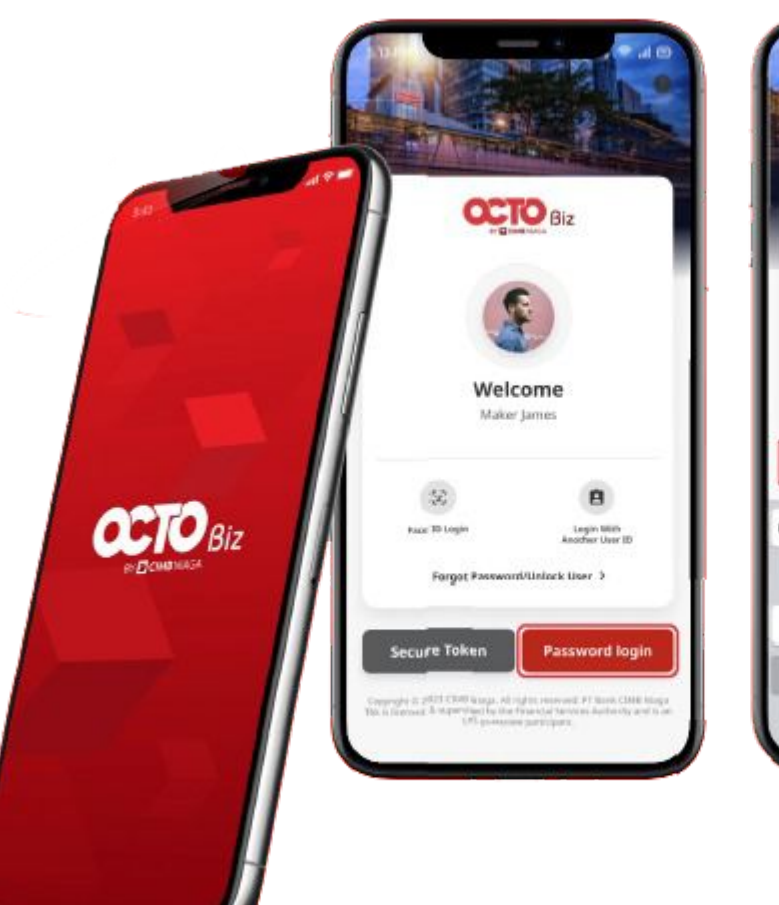

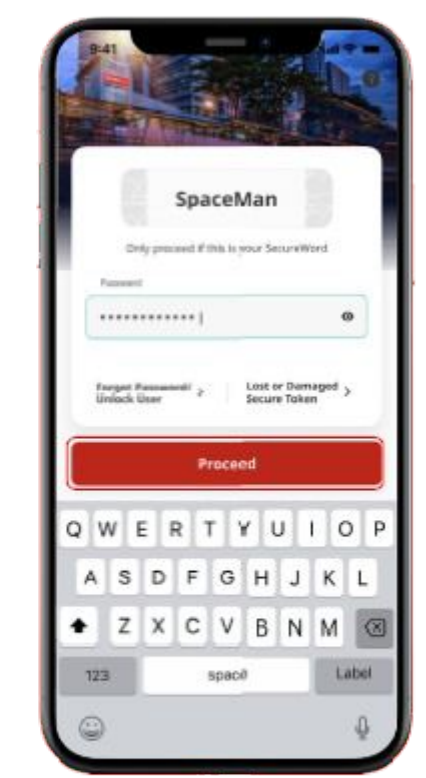

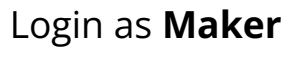

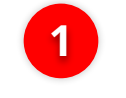

2

Fill in the **Password** 

Click **Proceed** 

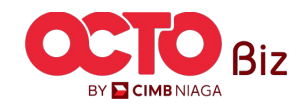

#### **TUTORIALOCTOBIZ2024**

#### *Edit* | Modul Penerimaan Negara (Task List)

Menu : Modul Penerimaan Negara (Task List)

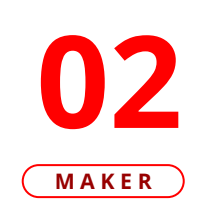

LANGKAH

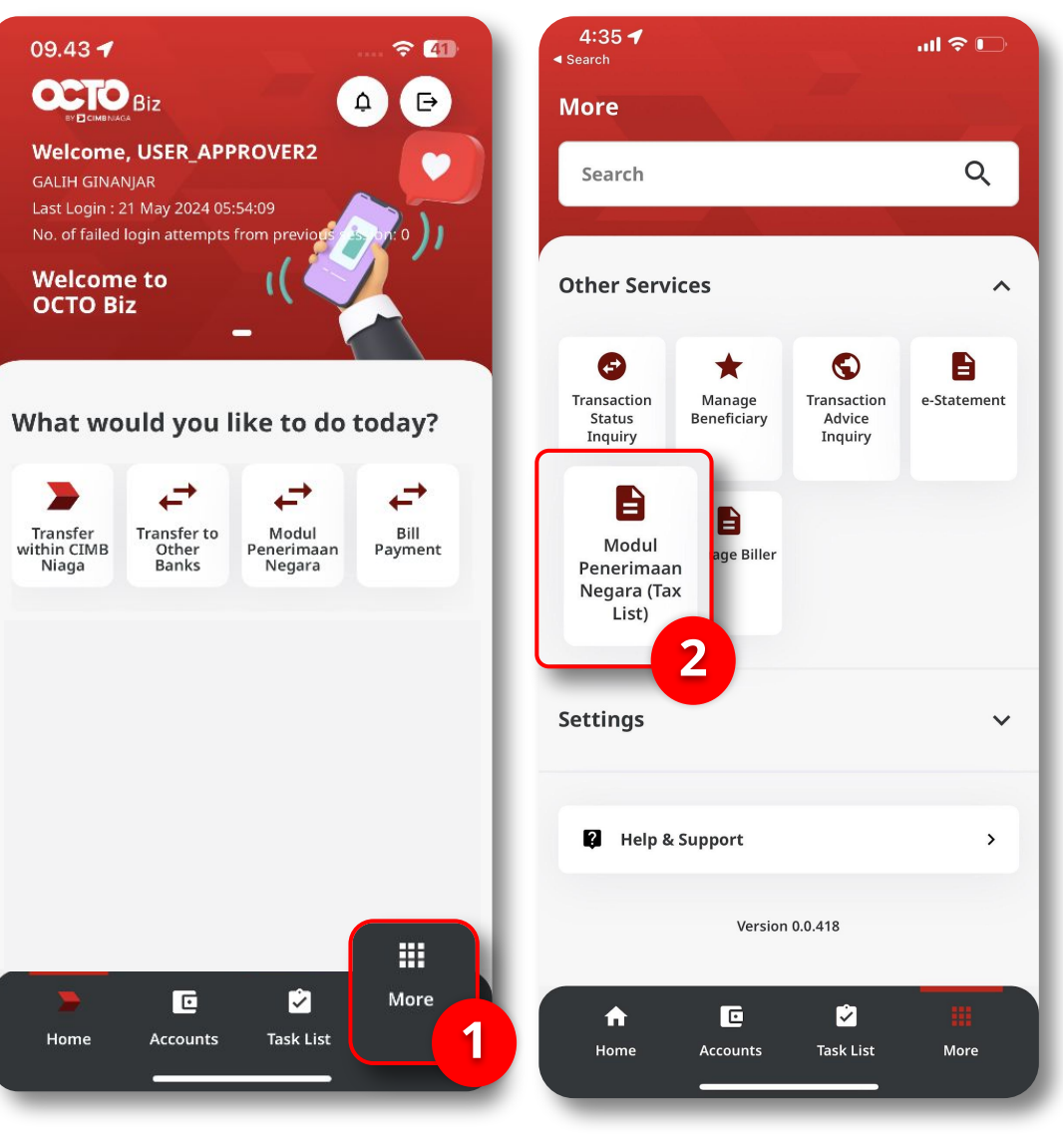

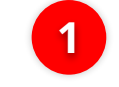

2

Click More Menu

Click **Modul Penerimaan** Negara (Task List)

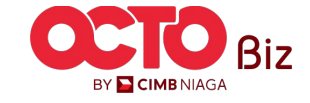

Menu : Modul Penerimaan Negara (Task List)

#### LANGKAH

## **03**

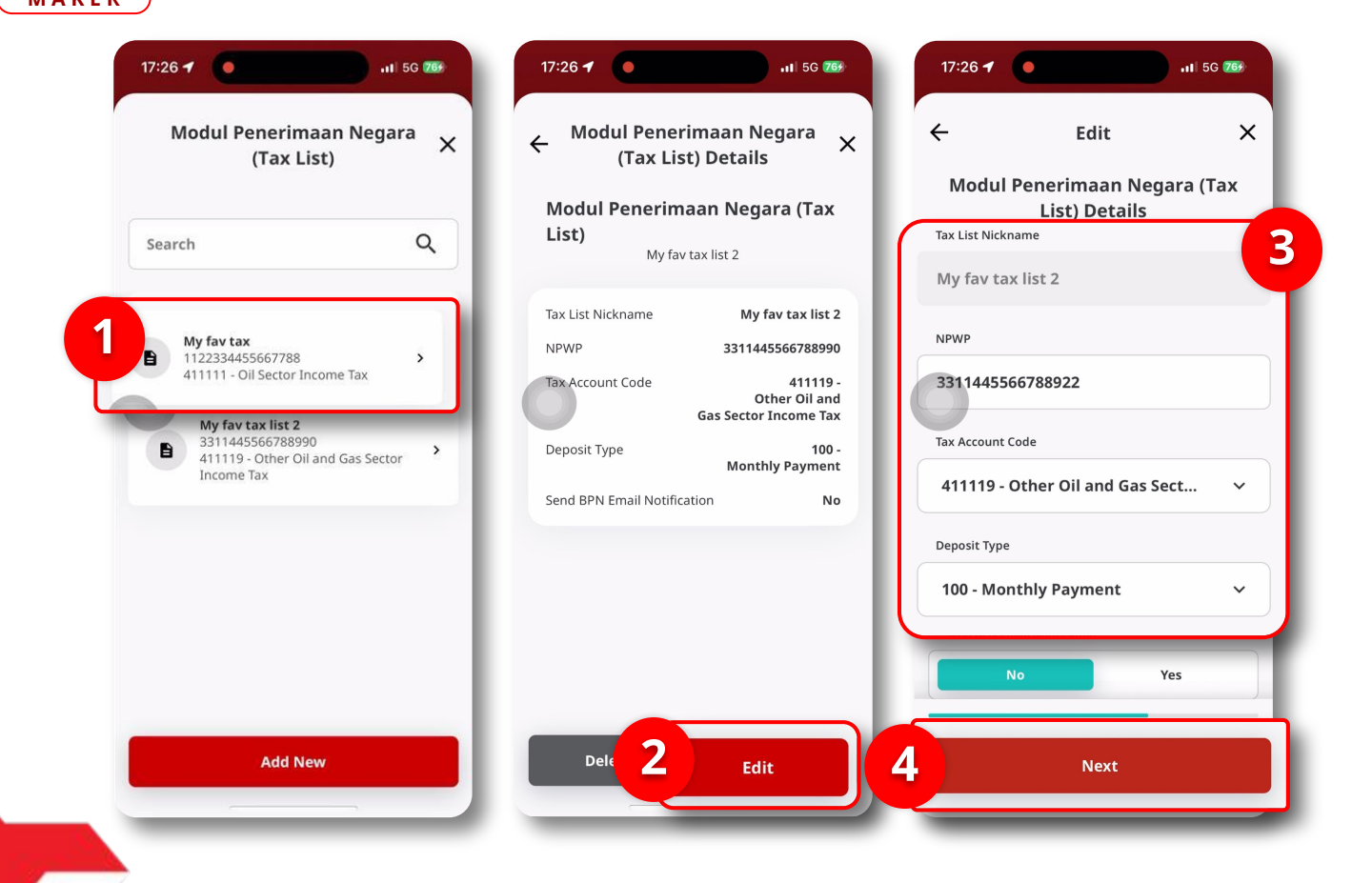

System will navigate to Modul Penerimaan Negara (Task List) Page

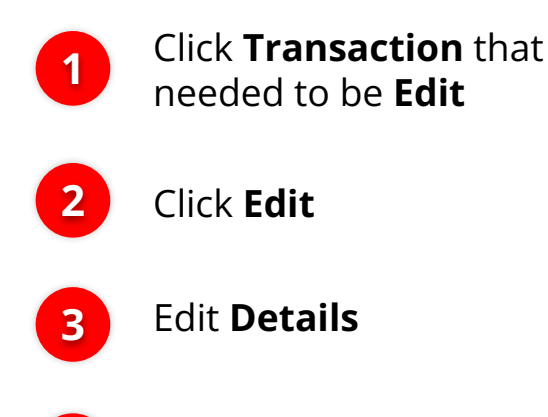

Click **Next** 

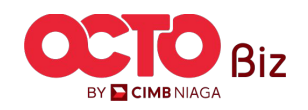

Menu : Modul Penerimaan Negara (Task List)

#### LANGKAH

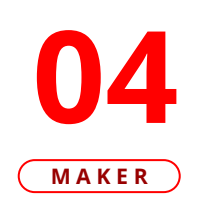

|                                     |                             | on X                            | Confirma                   |
|-------------------------------------|-----------------------------|---------------------------------|----------------------------|
|                                     |                             | My fav tax                      | āx List Nickname           |
|                                     |                             | 1122334455667788                | IPWP                       |
| For Approval                        | Submitted F                 | 411111 -<br>l Sector Income Tax | x Account Code             |
| 1092407040000                       | Reference No.               | 100 -<br>Monthly Payment        | eposit Type                |
| My fa                               | Tax List Nickname           | No                              | end BPN Email Notification |
| 112233445566                        | NPWP                        |                                 |                            |
| 41 <sup>,</sup><br>Oil Sector Incom | Tax Account Code            |                                 |                            |
| Monthly Pay                         | Deposit Type                |                                 |                            |
| on                                  | Send BPN Email Notification |                                 |                            |
|                                     |                             |                                 |                            |
| one                                 | Do                          | Submit                          | Save as Draft              |

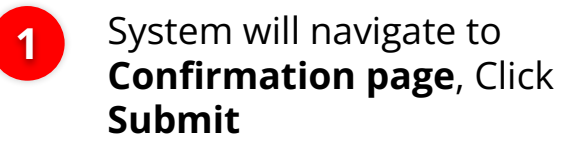

If Success, system will show the Submitted for Approval Page, Click Done

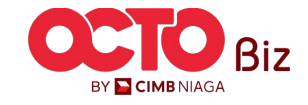

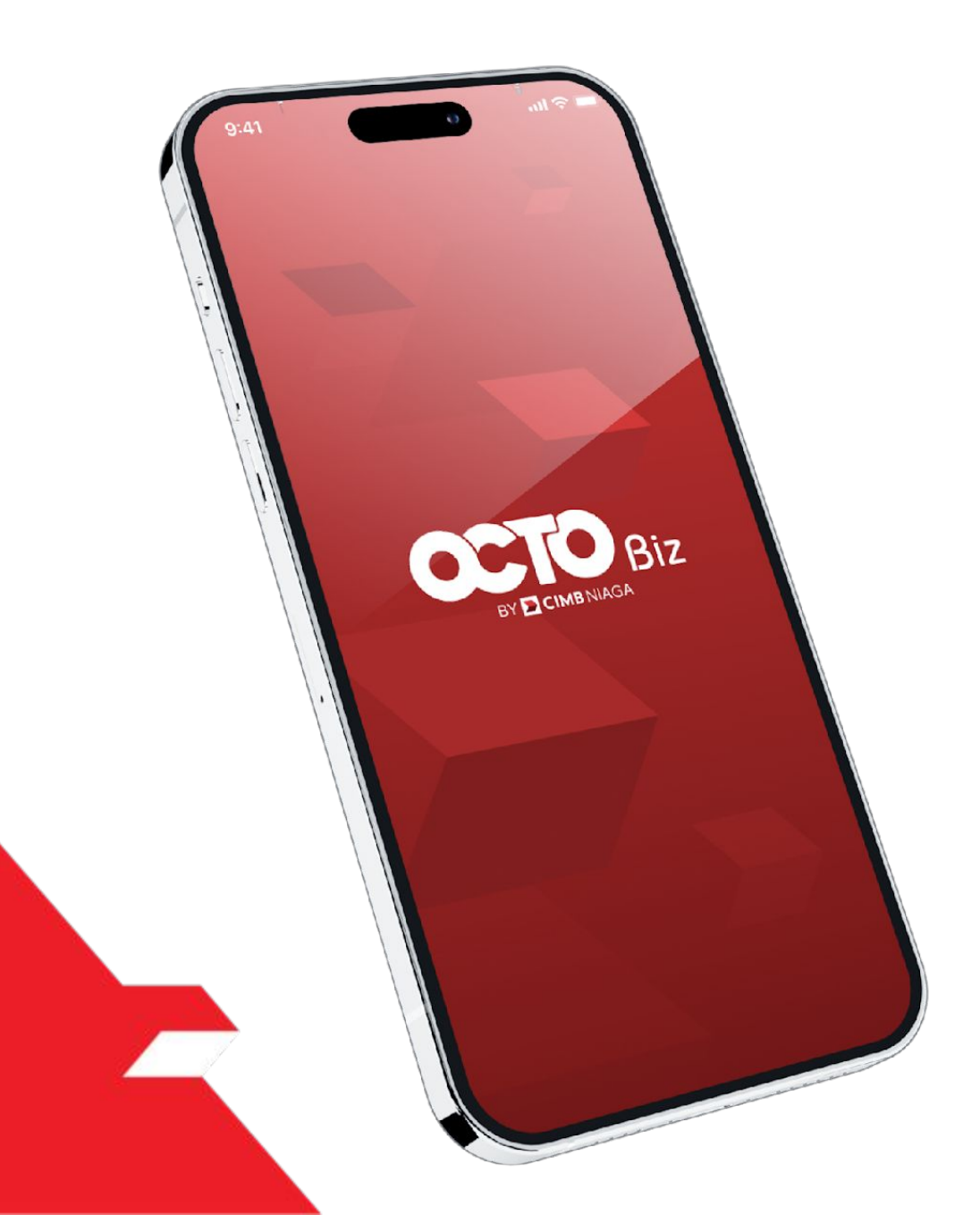

## Create Transaction Modul Penerimaan Negara (Task List)

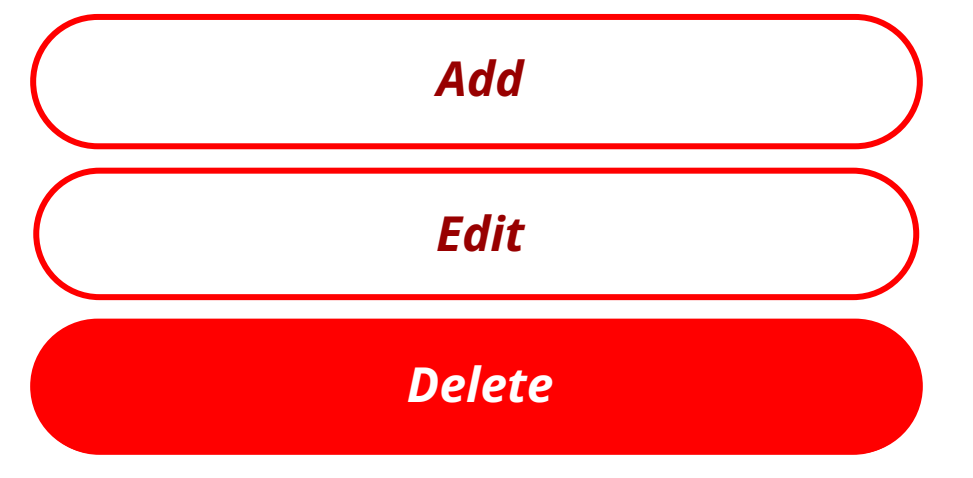

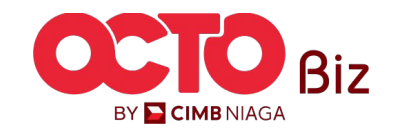

Delete | Modul Penerimaan Negara (Task List)

Menu : Modul Penerimaan Negara (Task List)

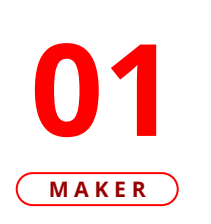

LANGKAH

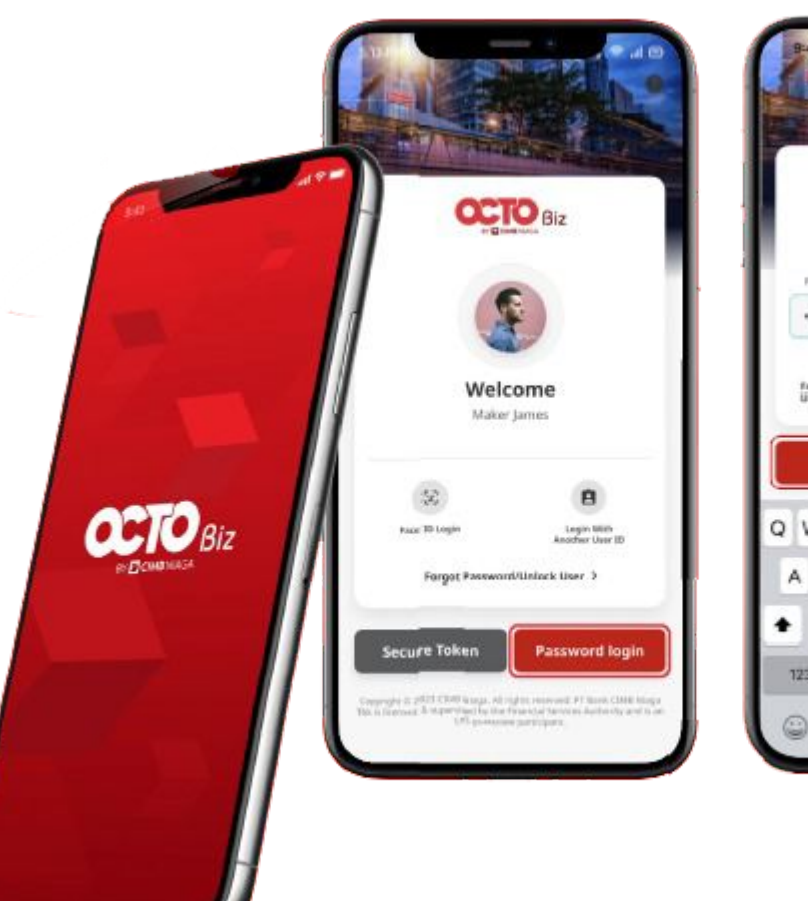

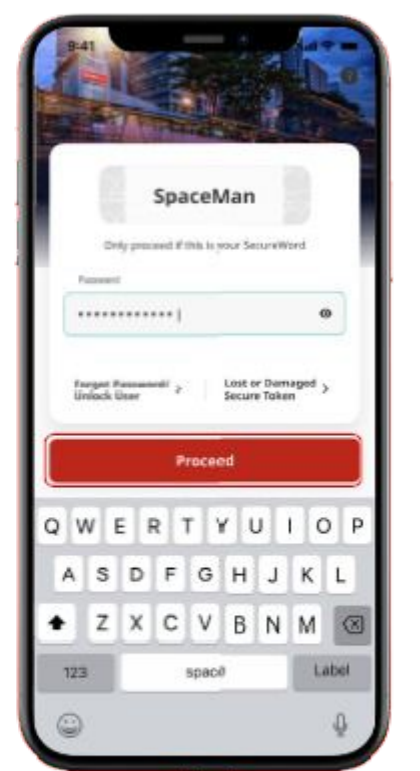

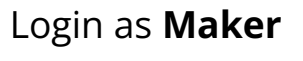

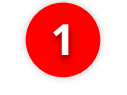

2

Fill in the **Password** 

Click **Proceed** 

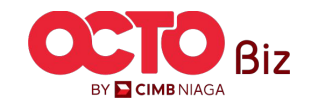

#### Delete | Modul Penerimaan Negara (Task List)

Menu : Modul Penerimaan Negara (Task List)

**02** Maker

LANGKAH

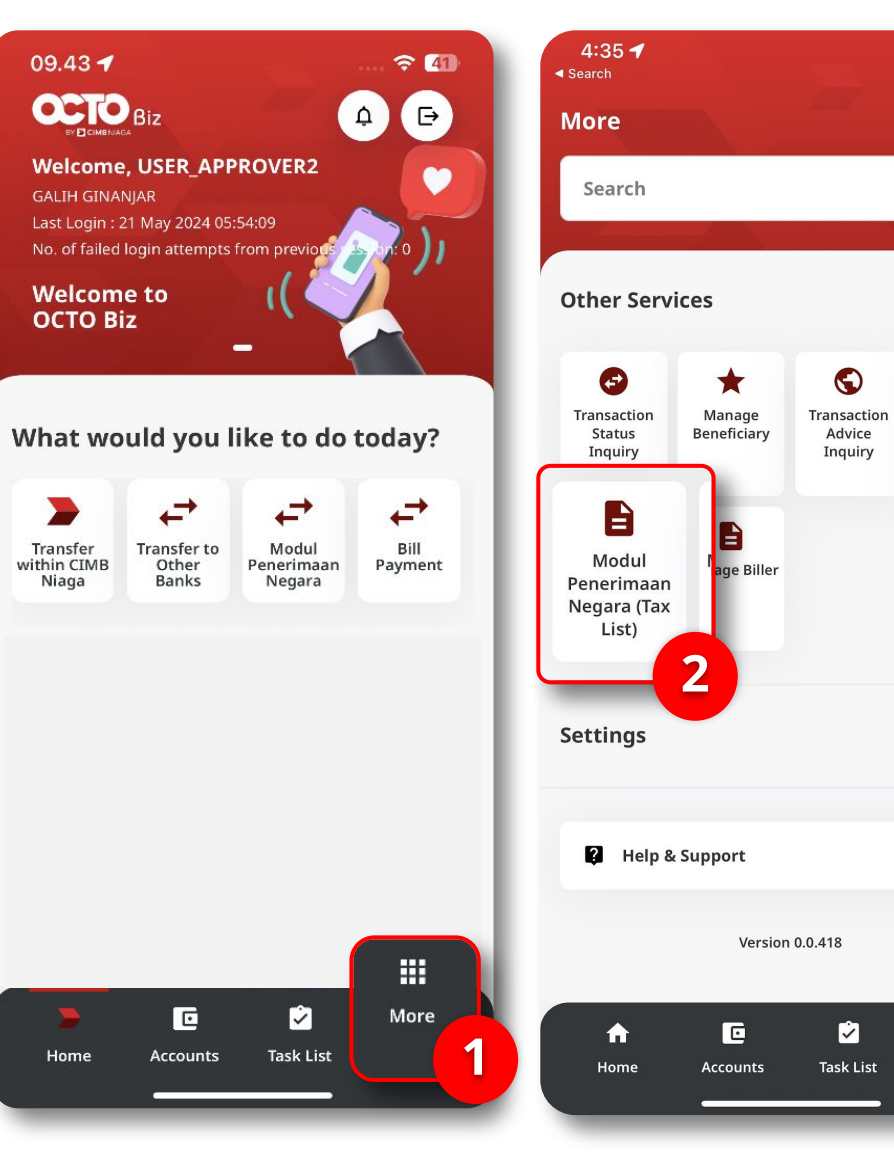

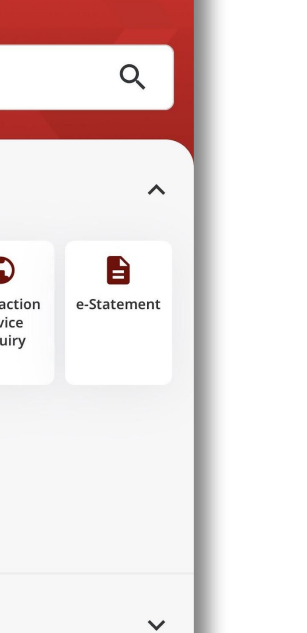

>

More

1

2

...| 🗢 🔲

Click More Menu

Click Modul Penerimaan Negara (Task List)

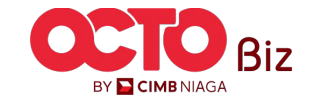

#### LANGKAH

Menu : Modul Penerimaan Negara (Task List)

03

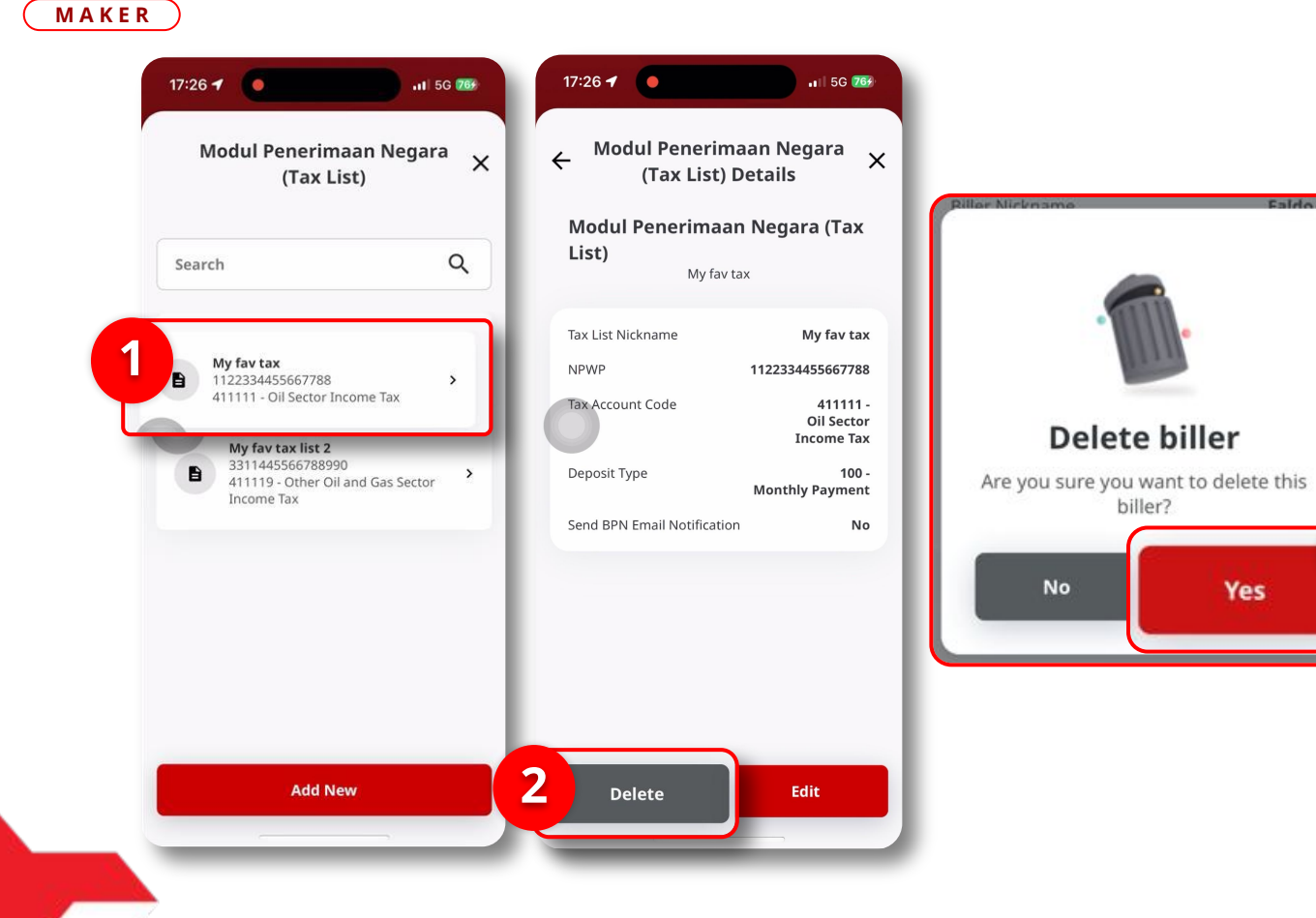

System will navigate to **Modul Penerimaan Negara (Task List) Page** 

> Click **Transaction** that needed to **Delete**

Click **Delete** 

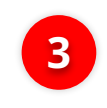

3

2

1

System will show the **Delete Biller Pop-Up**, Click **Yes** 

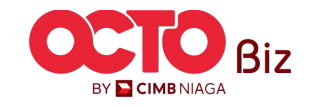

#### LANGKAH

## **04**MAKER

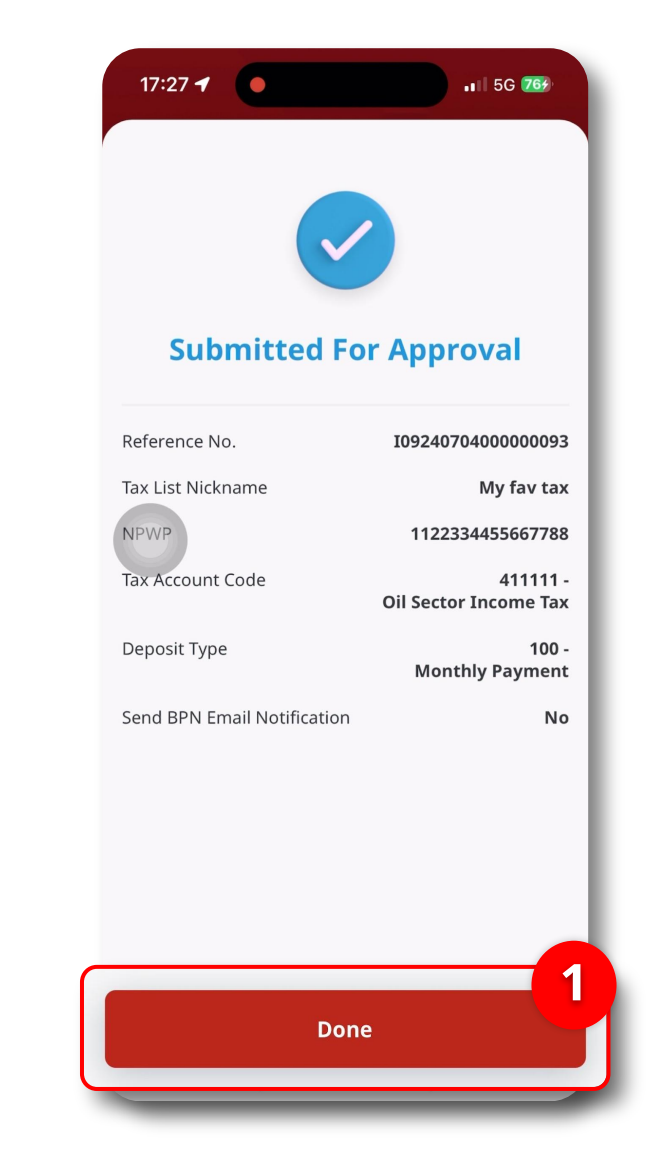

*Delete* | Modul Penerimaan Negara (Task List)

Menu : Modul Penerimaan Negara (Task List)

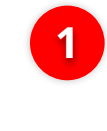

If Success, system will show the **Submitted for Approval Page**, Click **Done** 

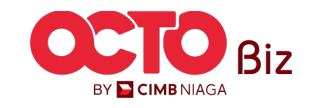

18

TUTORIALOCTOBIZ2024

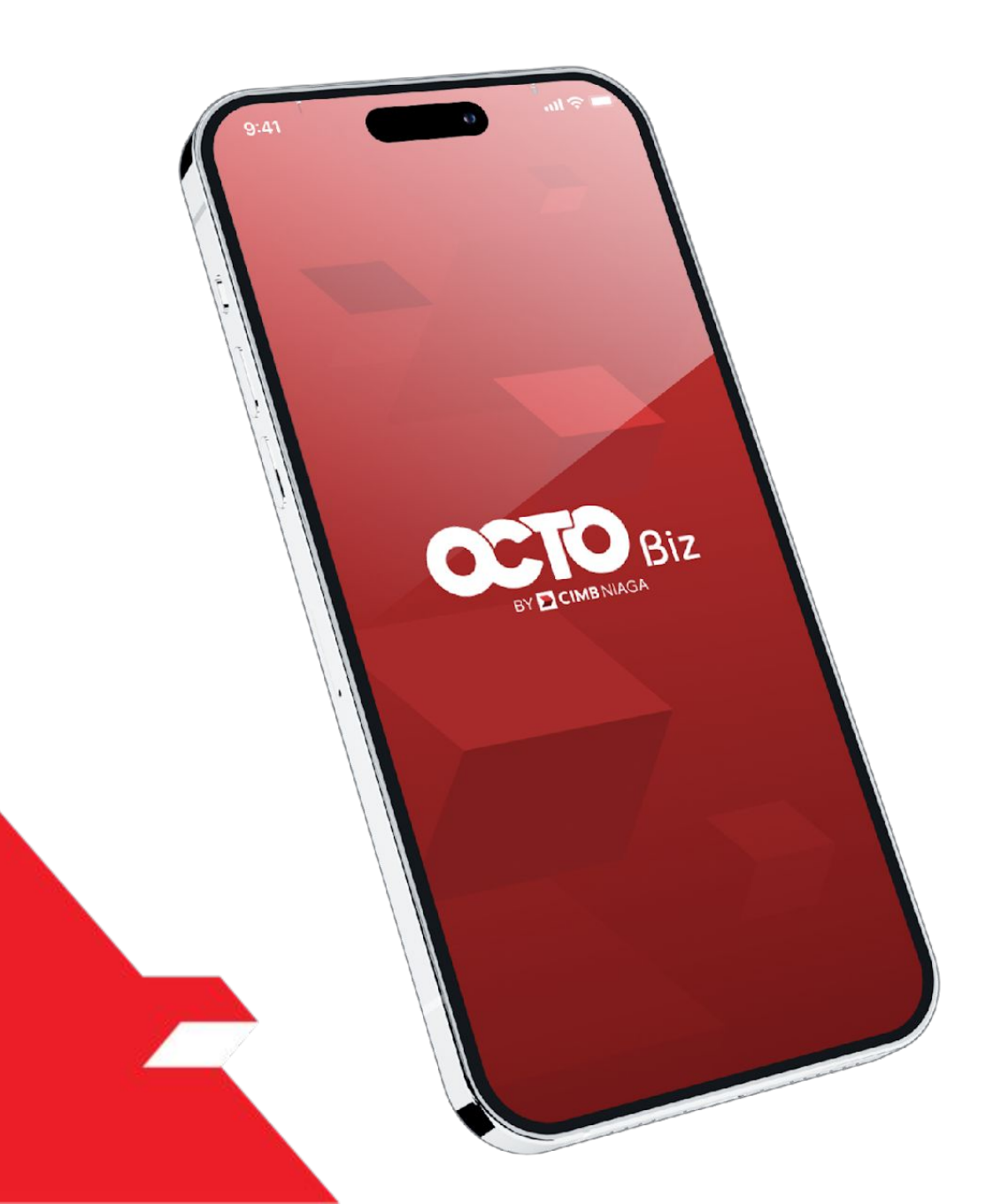

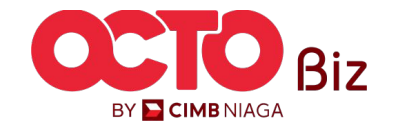

Fill in the **Password** 

Click Proceed

Menu : Task List

20

BY 🔁 CIMB NIAGA

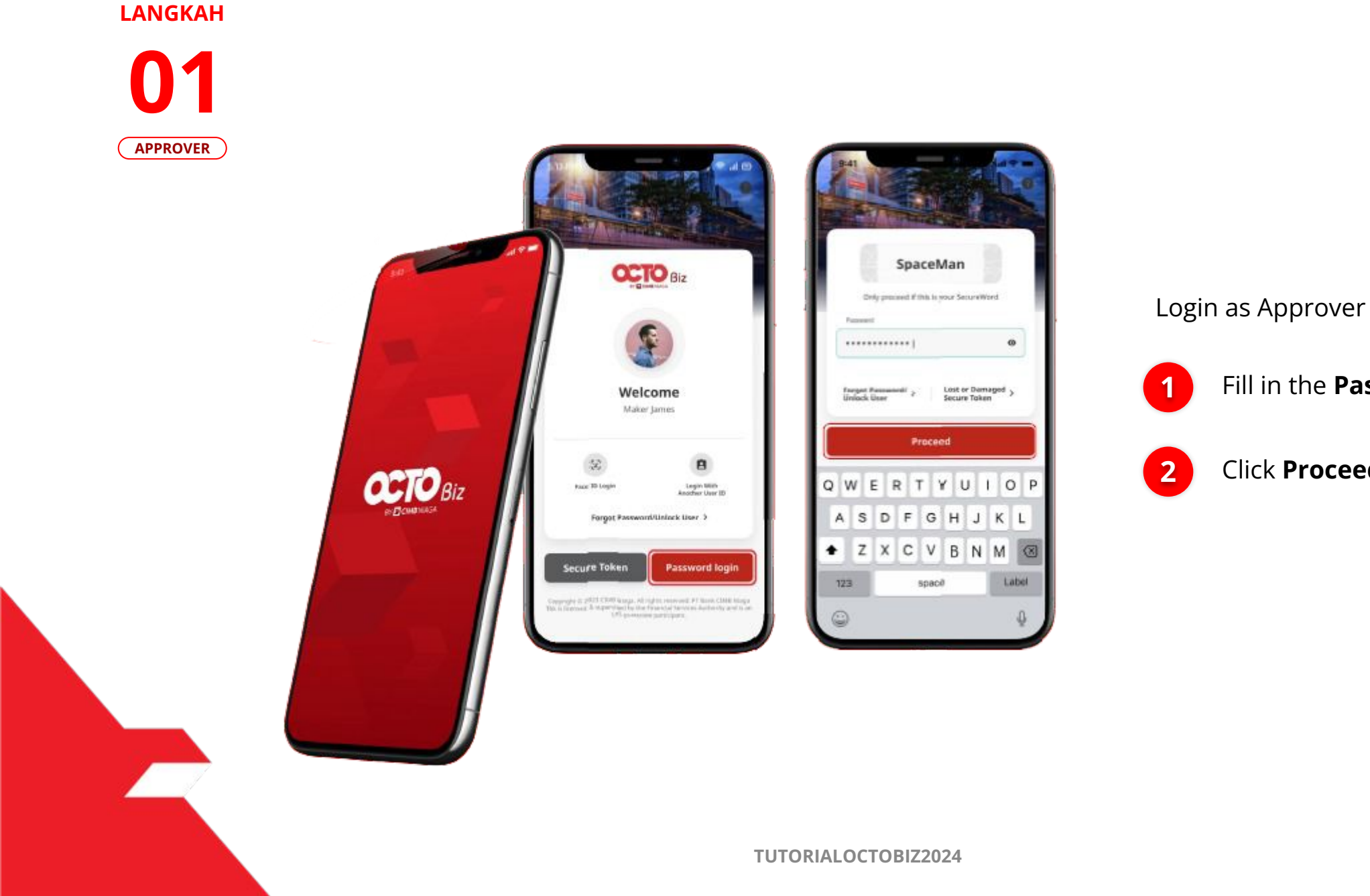

Menu : Task List

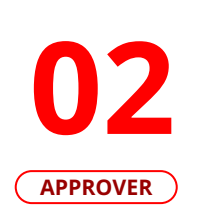

LANGKAH

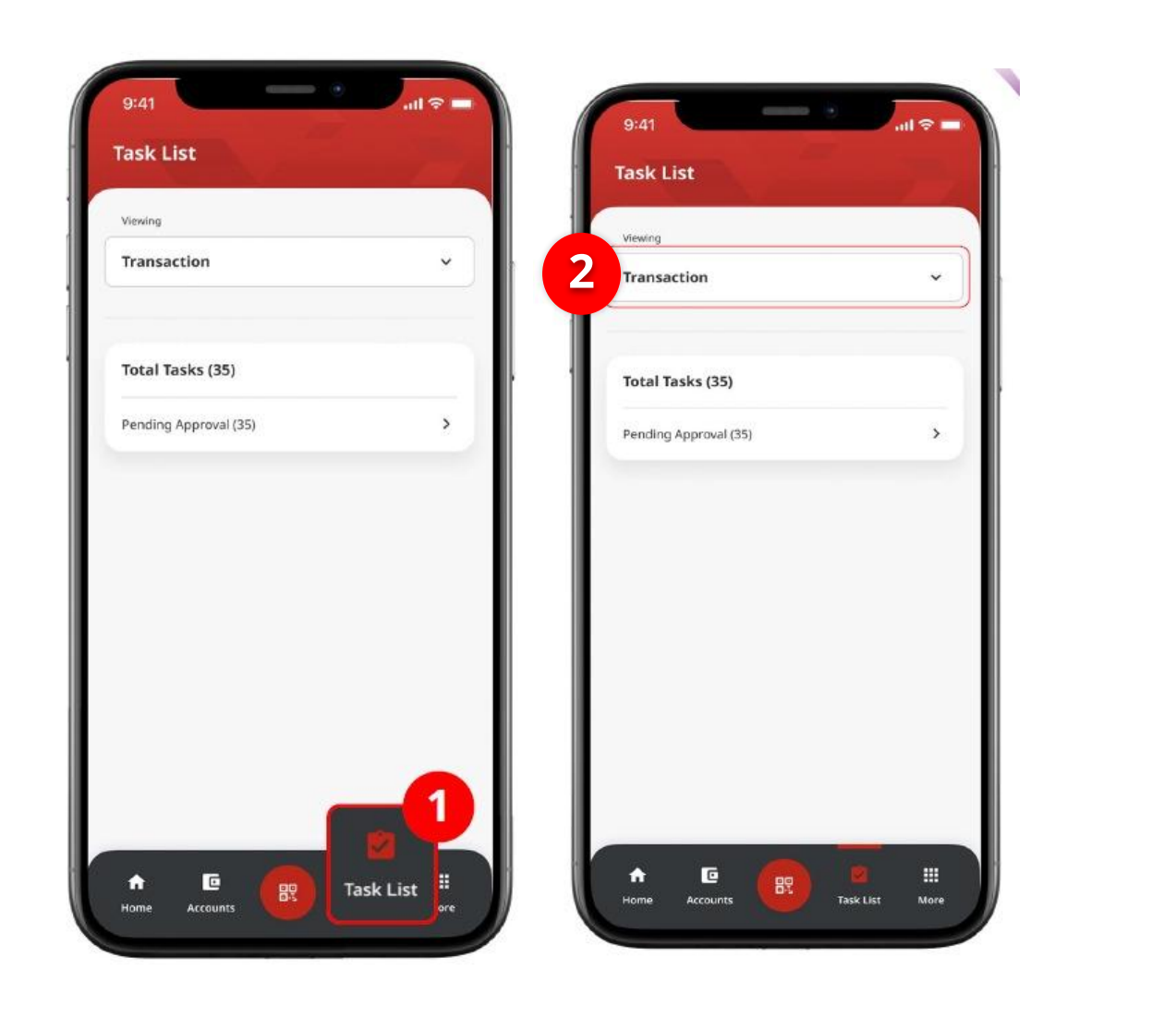

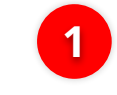

Navigate to Footer Menu, **Click Task List** 

2 Choose Transaction as Viewing

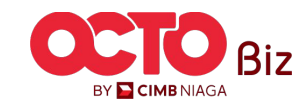

Menu : Task List

22

#### LANGKAH

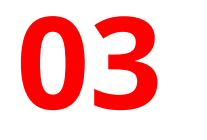

#### APPROVER

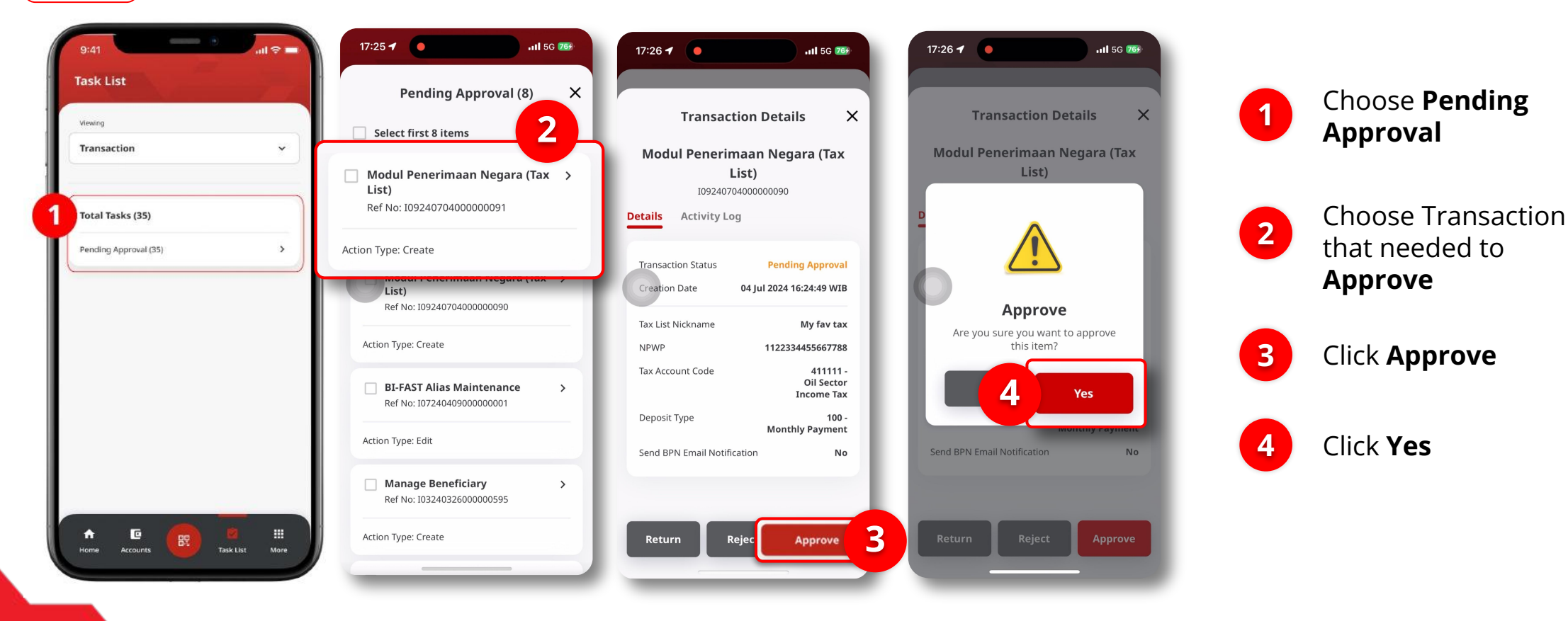

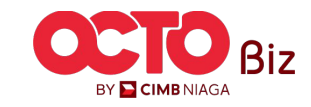

Menu : Task List

05 Approver

LANGKAH

| Change(s) approved          |                                      |  |  |
|-----------------------------|--------------------------------------|--|--|
| Reference No.               | 109240704000000090                   |  |  |
| Approved On                 | 04 Jul 2024 16:26:03 WIB             |  |  |
| Fax List Nickname           | My fav tax                           |  |  |
| NPWP                        | 1122334455667788                     |  |  |
| Tax Account Code            | 411111 -<br>Oil Sector Income<br>Tax |  |  |
| Deposit Type                | - 100<br>Monthly Payment             |  |  |
| Send BPN Email Notification | No                                   |  |  |
|                             |                                      |  |  |
|                             |                                      |  |  |

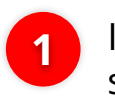

#### If **Transaction Success**, system will navigate to **Successful page**, Click **Done**

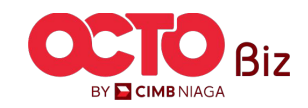

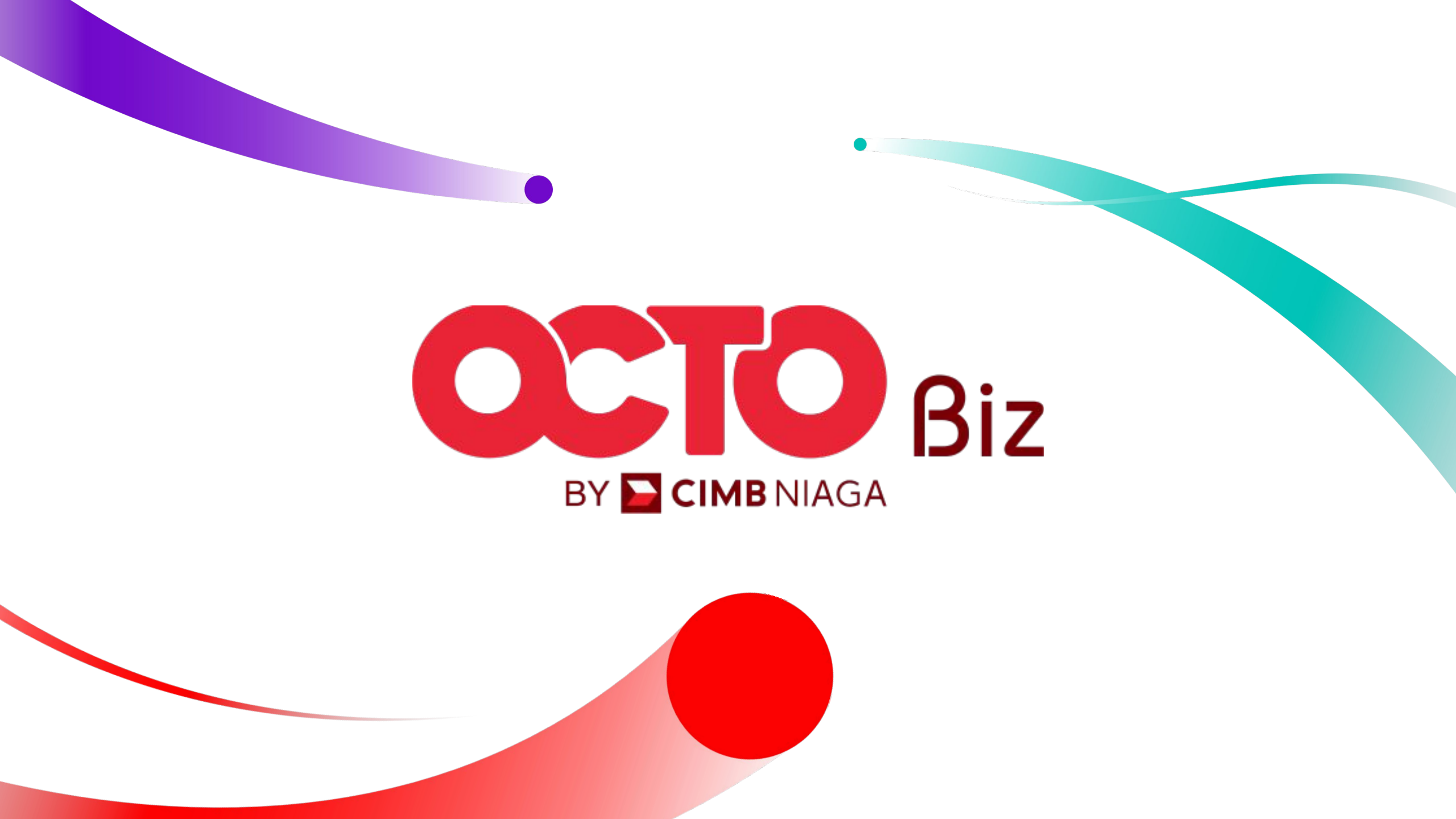